OSNOVNA ŠOLA METLIKA

# Aktivacija AAI računa in

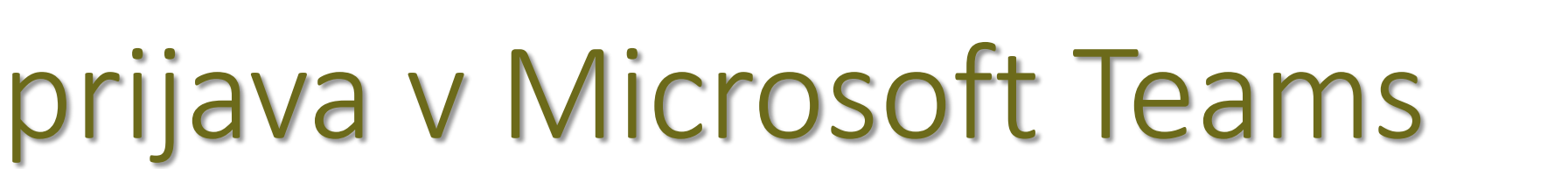

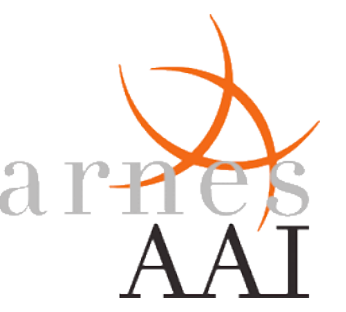

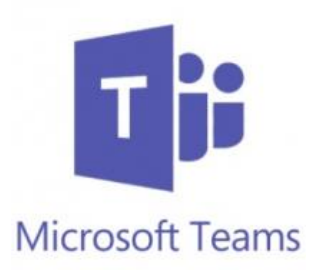

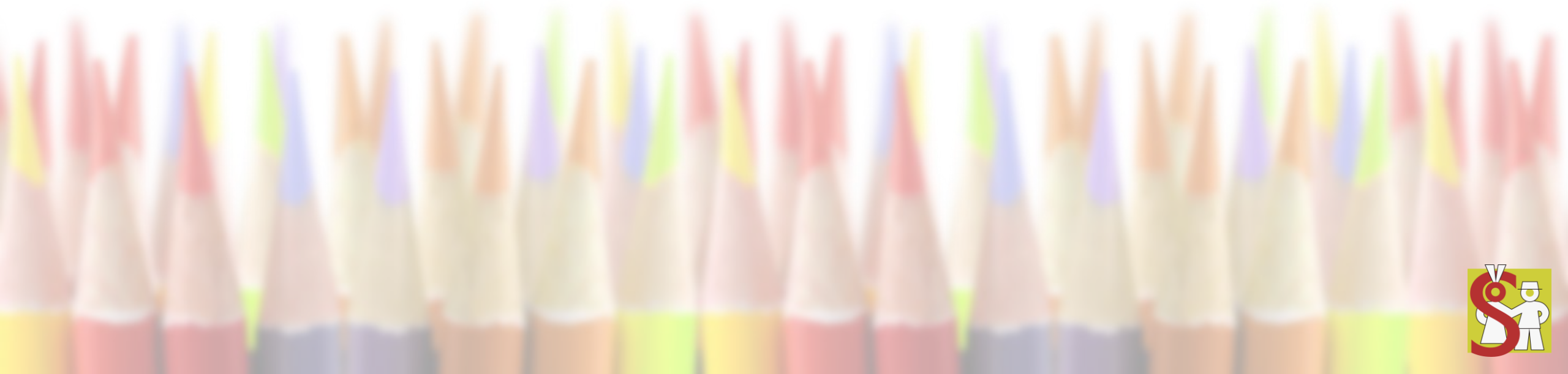

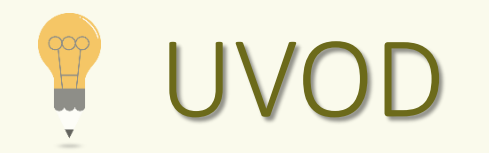

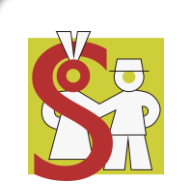

#### Spoštovani učenci in starši!

- Pred vami so navodila za prijavo v sistem Microsoft Teams, ki ga boste učenci uporabljali pri izobraževanju.
- Za prijavo boste potrebovali osebne uporabniške podatke, ki jih boste dobili od razrednikov.
- Preden se boste prijavili v Microsoft Teams, je obvezno, da aktivirate svoj AAI uporabniški račun (opisano v nadaljevanju).

## Aktivacija AAI računa

- Aktivacija računa se izvede samo enkrat.
- Obiščite spletno stran https://o365.arnes.si in v desnem zgornjem kotu kliknite na gumb Prijava.

• Pri izbiri domače organizacije izberite Osnovna šola Metlika.

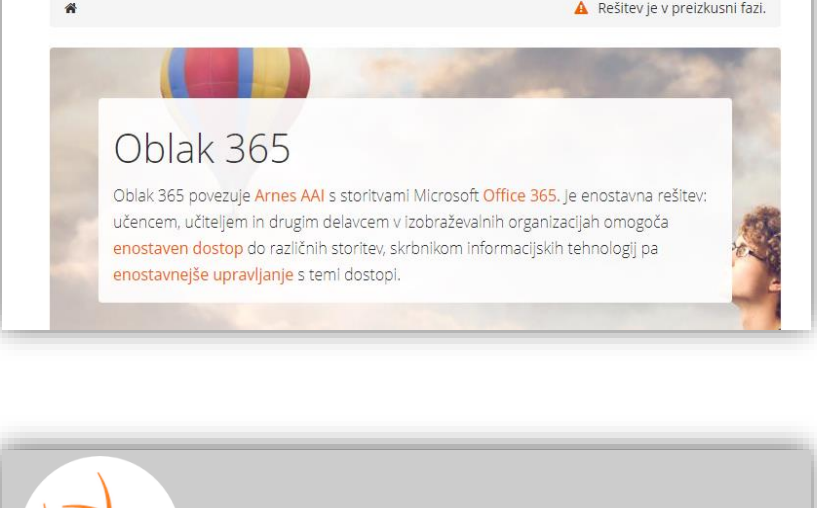

A IZBERITE DOMAČO ORGANIZACIJO

Vnesite ime domače organizacije

Metlika Osnovna šola Metlika Otroški vrtec Metlika Liudska kniižnica Metlika

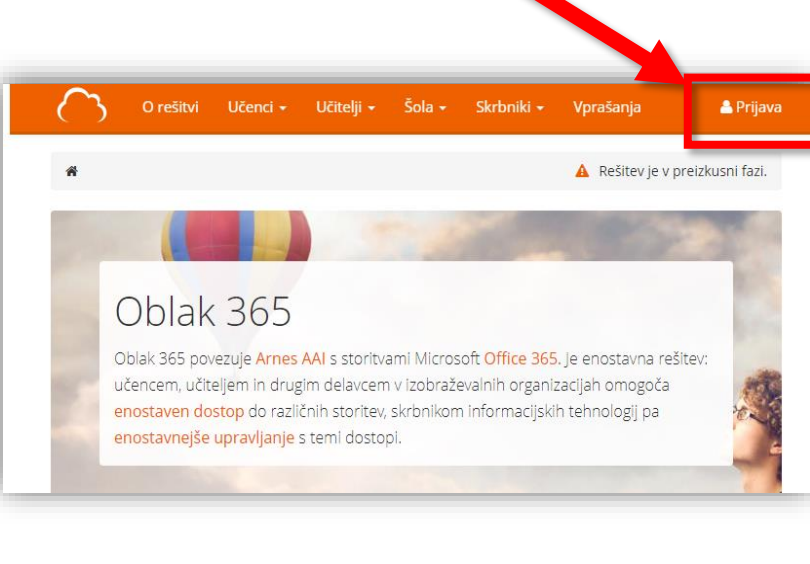

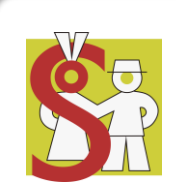

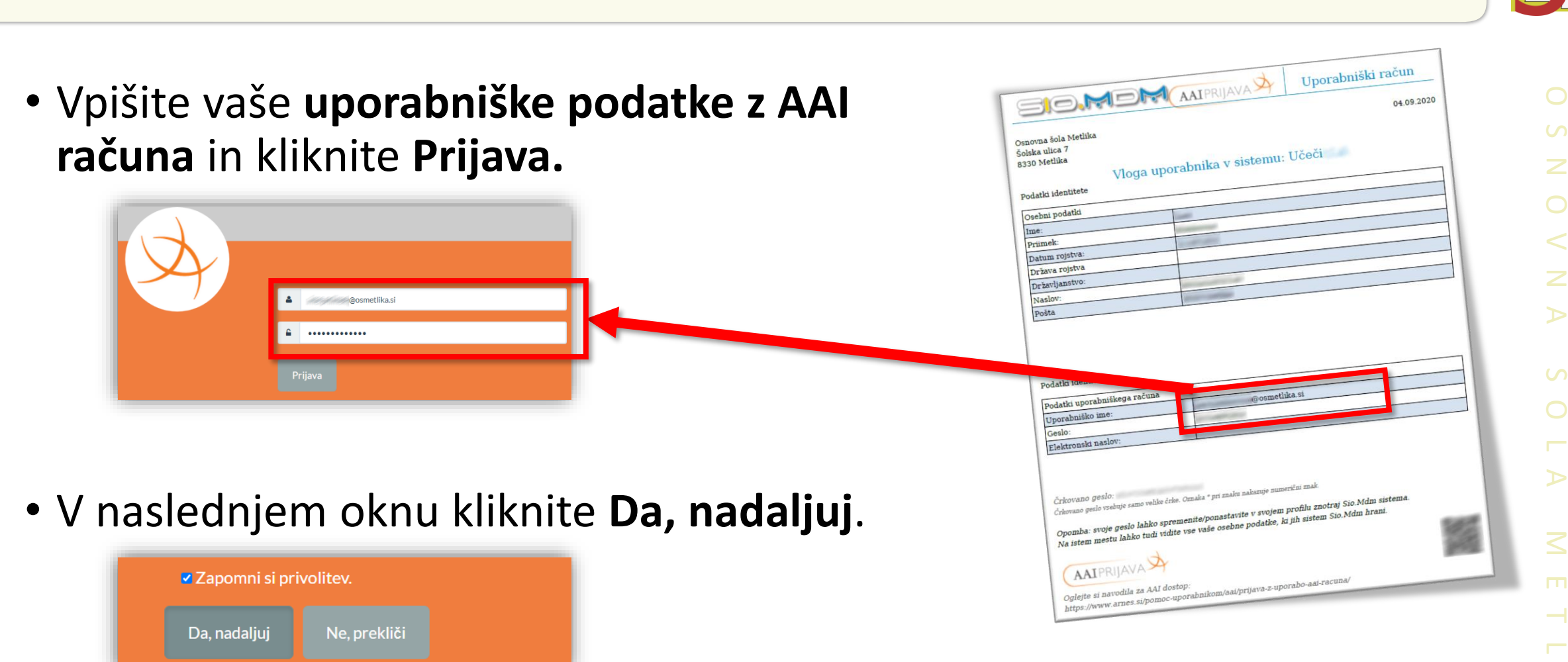

### Aktivacija AAI računa

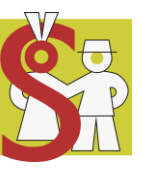

Dodatno preverjanje varnosti Microsoft Swav varite vizualno privlačna glasila • Zdaj imate dostop do celotne zairke Office 365 programov,

T

Microsoft Tea

» Nastavitve računa

med katerimi je tudi program Teams.

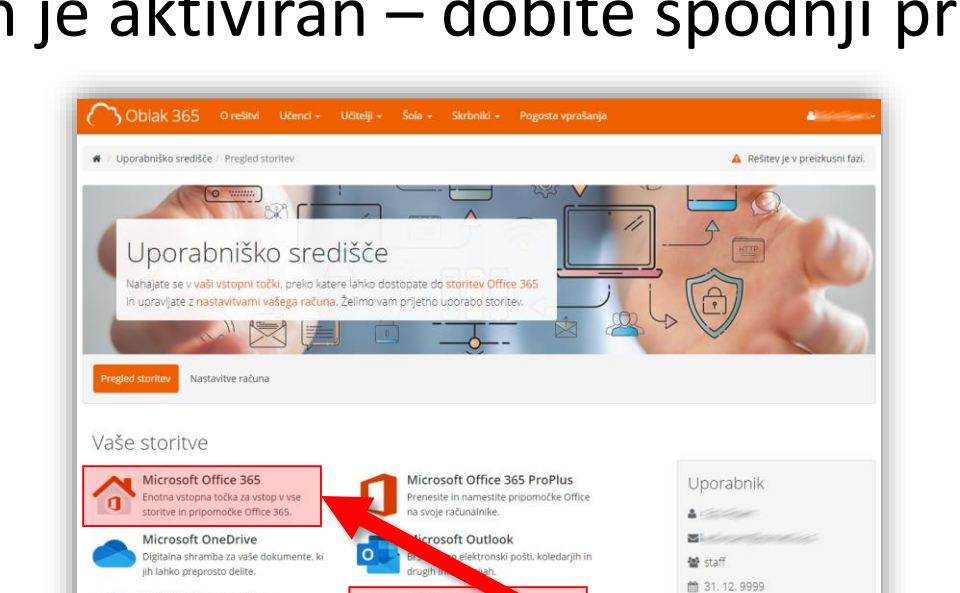

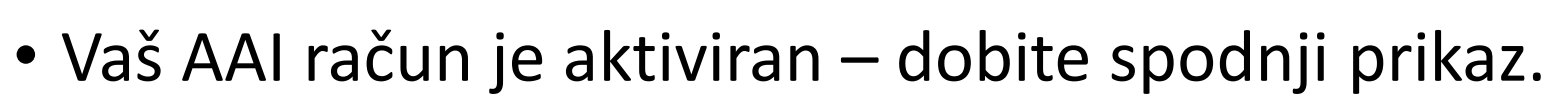

Microsoft SharePoint

pletna mesta skupin, kjer najdete skupne okumente in druge informacile

Aktivacija AAI računa

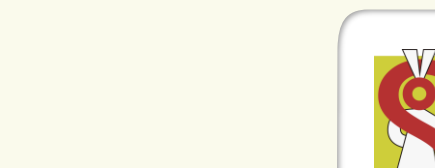

V prihodnje imate več možnosti za dostop do vseh programov v sklopu zbirke Office 365.

- 1. Prijavite se na oblak <u>https://o365.arnes.si</u> in tam izberete želen program, kot je npr. **Teams** (glej prejšnjo stran).
- Druga možnost je direktna prijava v Office na <u>https://www.office.com</u> in tam izberete želen program, kot je npr.

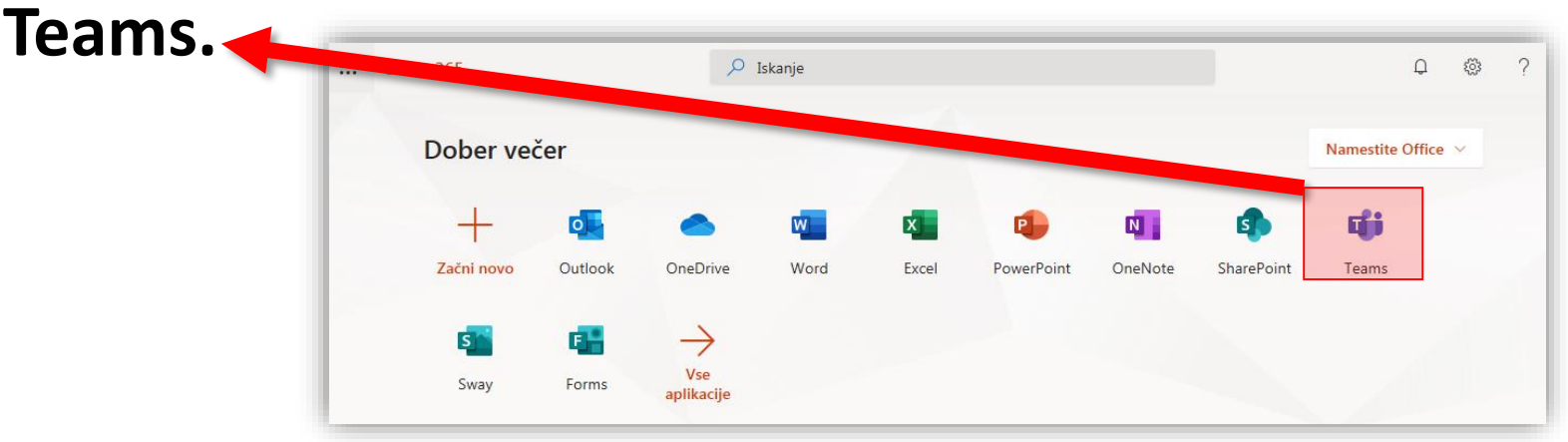

# Dostop do Microsoft Teams

 V program Teams se lahko prijavite tudi direktno preko <u>https://www.microsoft.com/sl-</u> <u>si/microsoft-365/microsoft-</u> <u>teams/group-chat-software</u>, kjer se vpišete s svojimi AAI podatki.

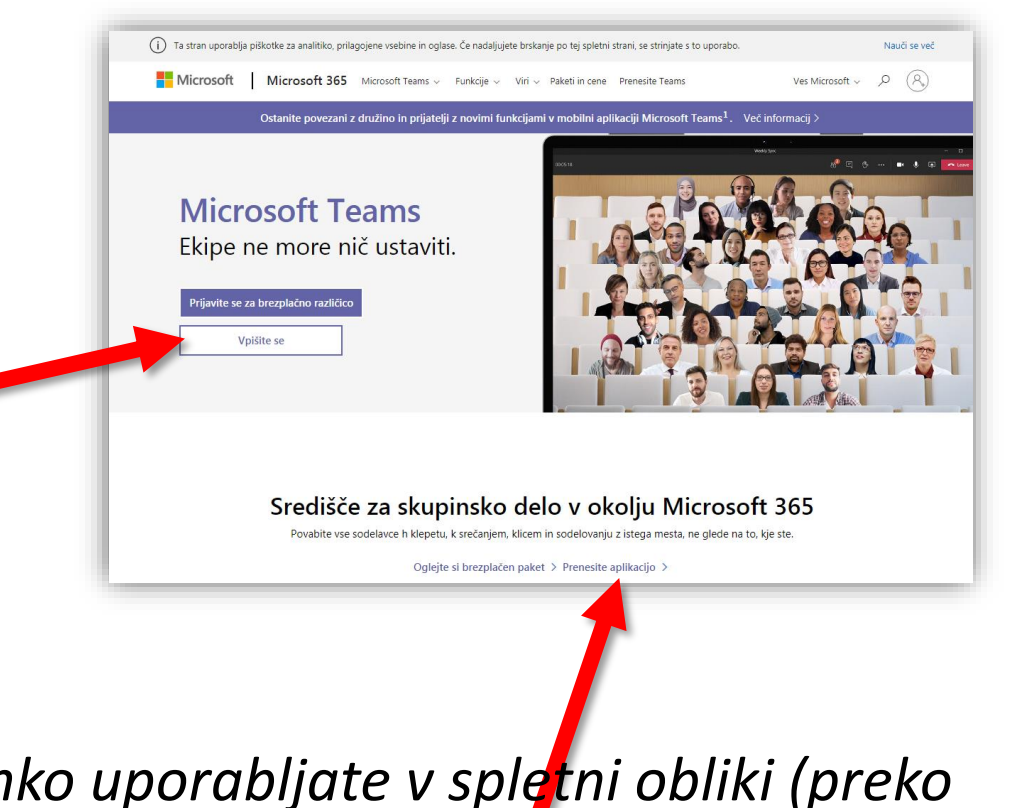

Microsoft Teams lahko uporabljate v spletni obliki (preko brskalnika) ali pa si ga **namestite na računalnik** ali mobilno napravo.

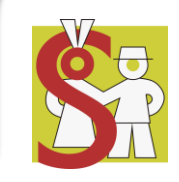

#### Namestitev Microsoft Teams na mobilno napravo

Če želite uporabljati Teams na svojem mobilnem telefonu ali tablici, si lahko namestite program preko spodnjih povezav.

V tem primeru vas bo mobilni telefon (ali tablica) samodejno obvestil o novostih v ekipah, klepetu, nalogah ...

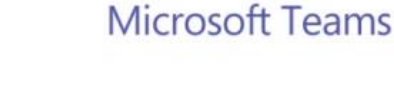

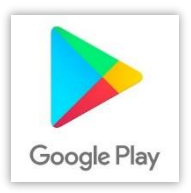

https://play.google.com/store/apps/details?id=com.microsoft.teams

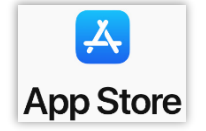

https://apps.apple.com/us/app/microsoft-teams/id1113153706

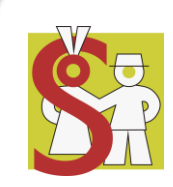